Aby korzystać z mapy cyfrowej, należy w pierwszej kolejności pobrać bezpłatne oprogramowanie:

Locus Map Free - Outdoor GPS.

Aplikacja dostępna jest zarówno na platformę Android, jak również iOS

Przykładowo - na Androida mapę można pobrać klikając na poniższy link: https://play.google.com/store/apps/details?id=menion.android.locus&hl=pl

Po zainstalowaniu aplikacji na urządzeniu mobilnym (np. telefon, tablet) należy odpowiednią mapę pobrać ze strony /....*miejsce na link gdzie umieszczą Państwo mapę na swojej stronie www* /

Pobraną mapę należy umieścić/skopiować do katalogu programu (domyślnie jest to:

pamięć wewnętrzna urządzenia/Locus/maps) Po uruchomieniu programu Locus Map Free - Outdoor GPS klikamy w lewym górnym rogu na menu (1) i wybieramy: Mapy / Nadl\_Czlopa\_JEL-KART\_lev\_15.sqlitedb z lokalizacji **"Lokalne"**.

Jeśli w katalogu z mapami nie pojawia się odpowiednia mapa, wówczas należy zamknąć i ponownie uruchomić program

Jeśli w dalszym ciągu nie widać naszej mapy, należy sprawdzić, czy pobrana mapa jest skopiowana do odpowiedniego folderu w pamięci telefonu lub karcie SD, jeśli na niej została zainstalowana/przeniesiona aplikacja.

Więcej informacji o programie znajdą Państwo na stronie internetowej Bikehunter: <u>https://bikehunter.pl/nawigacje-na-androida-locus-map/</u>

oraz na stronie autorów programu: <u>http://www.locusmap.eu</u>

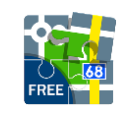

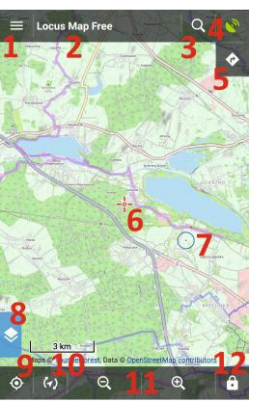